## METTRE EN FORME LES LIGNES ET LES COLONNES

| 1 | Modifier la largeur d'une colonne                   |                                                                                                    |
|---|-----------------------------------------------------|----------------------------------------------------------------------------------------------------|
|   | Se positionner dans la colonne à modifier<br>Format | Dans l'en-tête des colonnes positionner le curseur<br>de la souris à la fin de la colonne à modifier |
|   | Colonne                                             | Le curseur de la souris prend la forme suivante $~~~~~~~~~~~~~~~~~~~~~~~~~~~~~~~~~~~~$               |
|   | Largeur                                             | Cliquer et glisser jusqu'à la largeur souhaitée                                                      |
|   | Saisir la largeur désirée                           |                                                                                                    |
|   | Cliquer sur Ok                                      |                                                                                                    |

## 2 Modifier automatiquement la largeur d'une colonne... L'ajustement automatique permet d'adapter la largeur de la colonne... au contenu d'une cellule Sélectionner la cellule concernée Format Colonne Ajustement automatique Dans l'en-tête des colonne à modifier Le curseur de la souris à la fin de la colonne à modifier Le curseur de la souris prend la forme suivante ↔

| 3 | Modifier la hauteur d'une ligne                   |                                                                                                   |
|---|---------------------------------------------------|---------------------------------------------------------------------------------------------------|
|   | Se positionner dans la ligne à modifier<br>Format | Dans les numéros de lignes positionner le curseur<br>de la souris à la fin de la ligne à modifier |
|   | Ligne                                             | Le curseur de la souris prend la forme suivante $~~ \clubsuit$                                    |
|   | Hauteur                                           | Cliquer et glisser jusqu'à la hauteur souhaitée                                                   |
|   | Saisir la hauteur désirée                         |                                                                                                   |
|   | Cliquer sur Ok                                    |                                                                                                   |

## 4 Modifier automatiquement la hauteur d'une ligne

L'ajustement automatique permet d'adapter la hauteur de la ligne au contenu des cellules de cette ligne.

| Se positionner dans la ligne à modifier<br>Format | Dans les numéros de lignes positionner le curseur<br>de la souris à la fin de la ligne à modifier |
|---------------------------------------------------|---------------------------------------------------------------------------------------------------|
| Ligne                                             | Le curseur de la souris prend la forme suivante $\ \clubsuit$                                     |
| Ajustement automatique                            | Double clic                                                                                       |